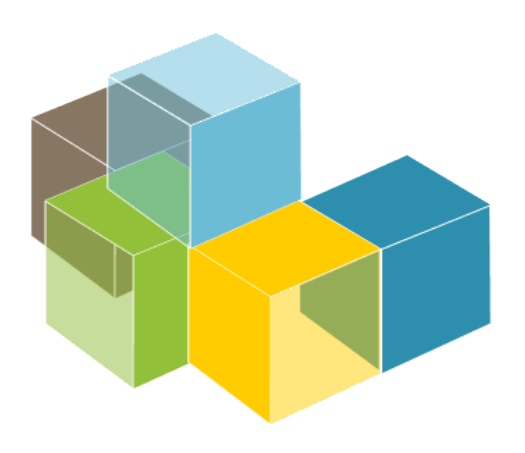

S O F T W A R E ARCHITECTURE

### 2024-25

Jose Emilio Labra Gayo Pablo González Cristian Augusto Alonso Jorge Álvarez Fidalgo Irene Cid Diego Martín

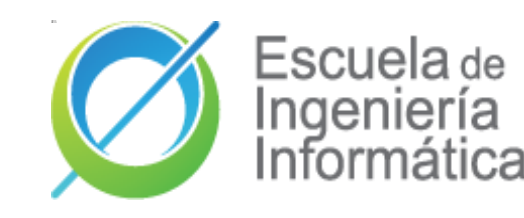

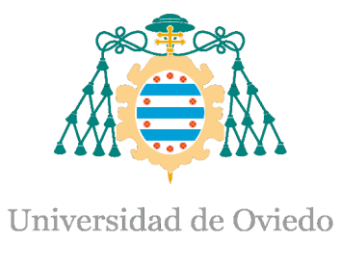

### Lab 8

BDD and Acceptance tests

## Acceptance tests and BDD

- Tests that can be run in front of the client
  - If the tests pass, the product is accepted
- Behaviour-Driven Development (BDD)
  - Variant of TDD
    - Acceptance test driven development
  - Behaviour = User Stories
  - Also known as: Specification by example
  - Goal: Executable specifications
- Some tools:
  - cucumber, jBehave, concordion

## **BDD** - User Stories

- Simple
- Readable by domain experts (business people)
- Approved by domain experts
- Other advisable characteristics:
  - Independent (with no strong relationships)
  - Negotiable (with no specific details)
  - Valuable for the customer
  - Estimable (to add them to Sprints)
  - Small (or consider division)
  - Testable (automatic tests)

### User story structure

Feature: *Title (one line describing the story)* The following structure is recommended:

As a [role] I want [feature] So that [benefit]

Scenarios *Given* [Context] *And* [Some more context] *when* [Event] *then* [Outcome] *And* [Another outcome]

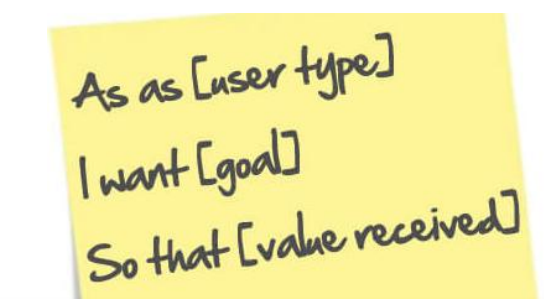

| B        | ADMIN USER                                       |
|----------|--------------------------------------------------|
| WANT     | TO LOCK A USER ACCOUNT                           |
| o That   | I CAN PREVENT ABUSE OF THE SITE                  |
| SCENARIO | ADMIN LOCKS A USER ACCOUNT                       |
| GIVEN    | THE USER IS LOGGED ON AS ADMIN                   |
| AND      | THE USER IS ON THE ADMIN PAGE                    |
| AND      | THE TARGET ACCOUNT EXISTS                        |
| AND      | THE TARGET ACCOUNT IS A USER LEVEL ACCOUNT       |
| AND      | THE TARGET ACCOUNT IS UNLOCKED                   |
| WHEN     | THE USER CLICKS LOCK ACCOUNT                     |
| AND      | THE USER CLICKS CONFIRM                          |
| THEN     | THE TARGET ACCOUNT IS LOCKED                     |
| AND      | THE ADMIN USER RECEIVES A SUMMARY                |
| AND      | THE USER OF THE TARGET ACCOUNT RECEIVES AN EMAIL |

# **BDD** - Example Mapping

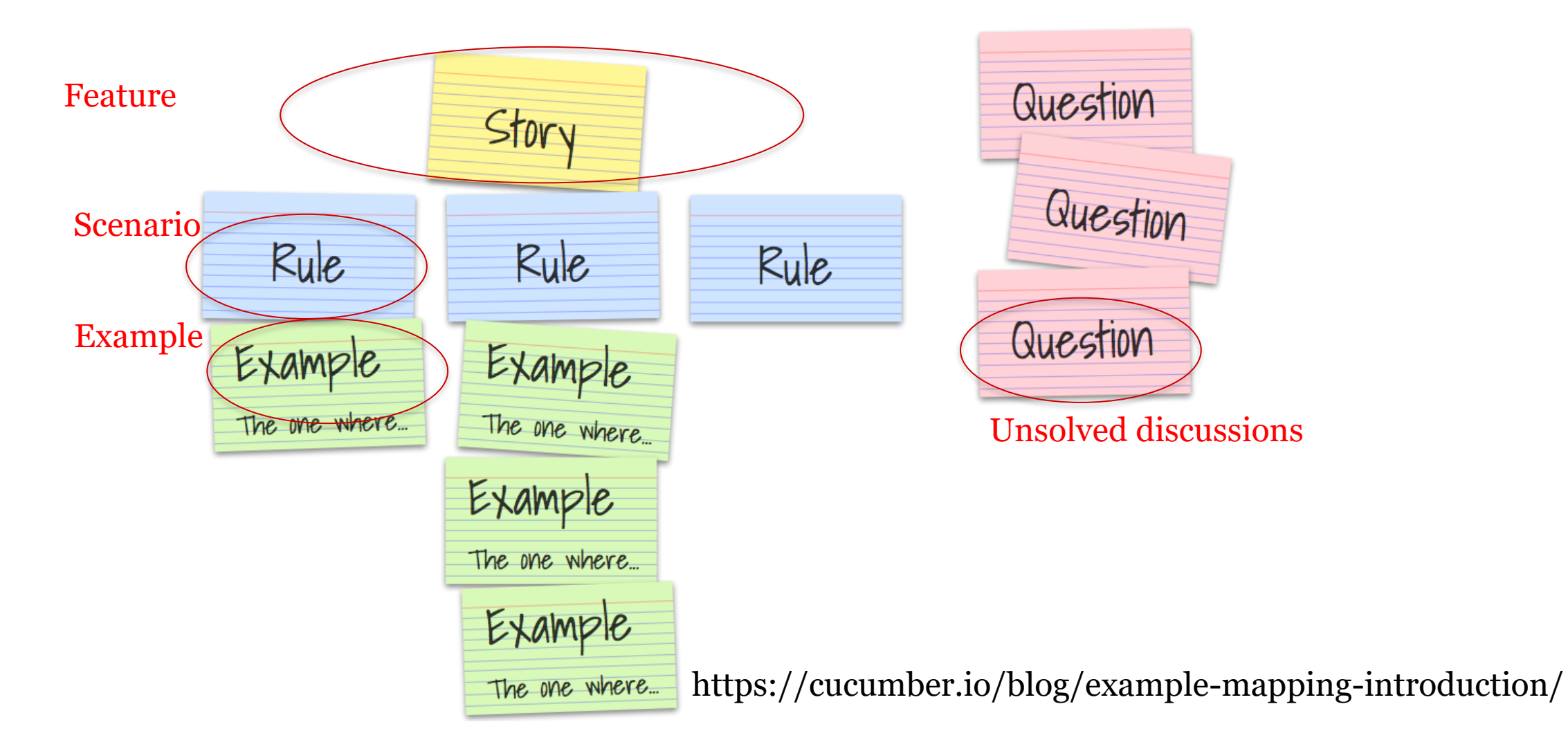

## **BDD** - Example Mapping

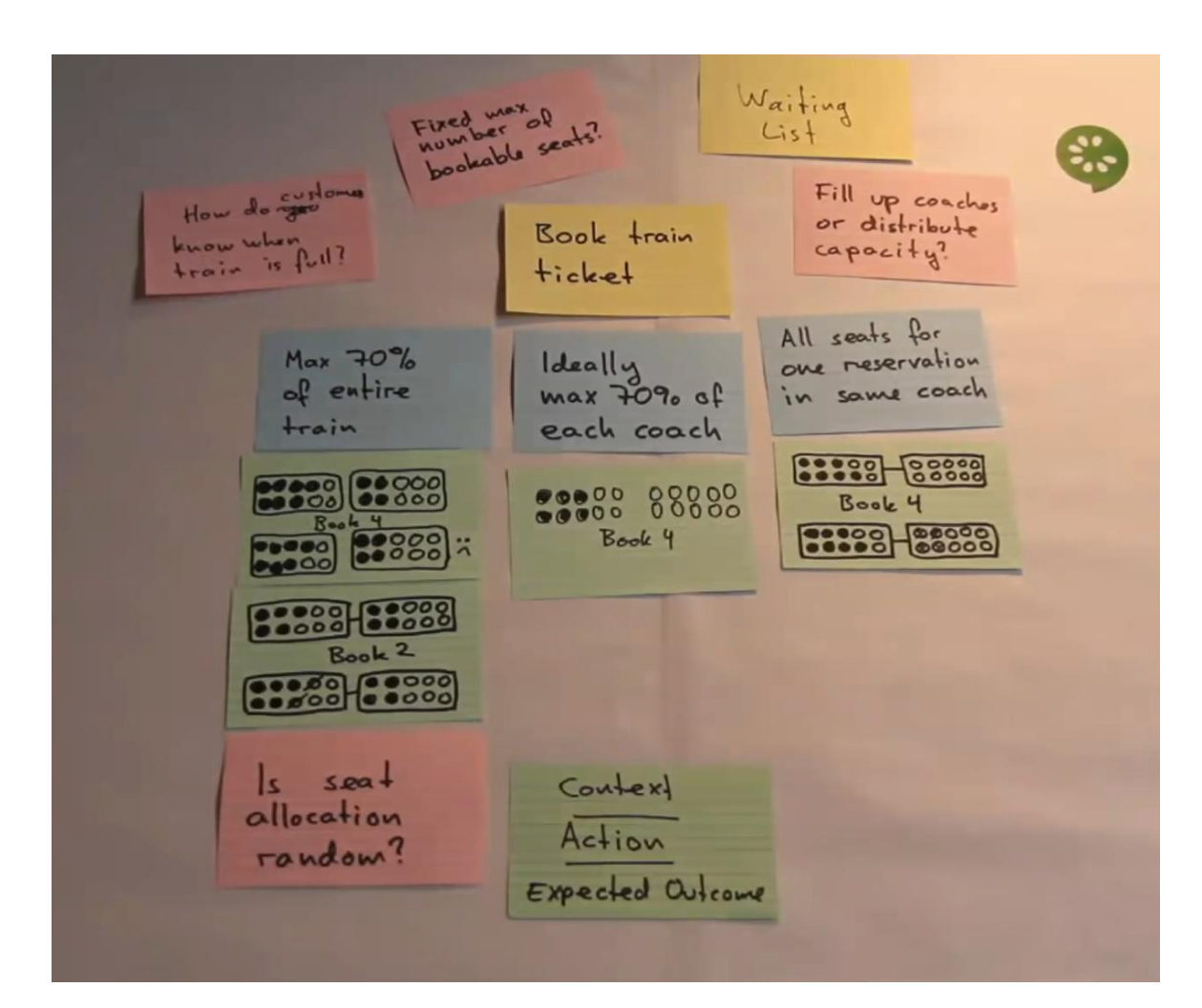

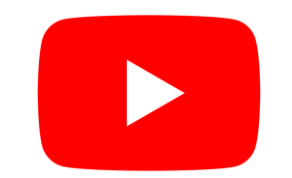

Introducing example mapping [video]

# **BDD** using Cucumber

Cucumber = developed in Ruby (2008)
RSpec (Ruby), jbehave (Java)
Based on Gherkin
internal language to define user stories
Web: http://cukes.info
Support for multiple languages
Java: cucumber-jvm
https://github.com/cucumber/cucumber-jvm

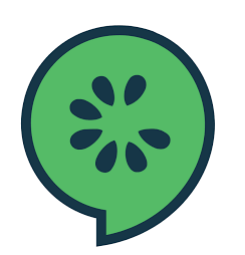

# BDD using cucumber

- Features define some functionality
  - Gherkin language
    - https://cucumber.io/docs/gherkin/
  - Can be used in several languages
- User stories are linked to step definitions
  - Step definitions can be run to validate user stories

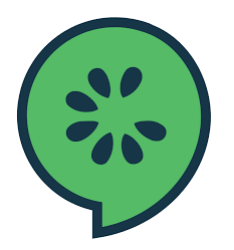

# BDD using cucumber

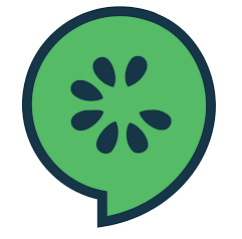

Feature: Describes a system feature A feature can have several scenarios Scenario: How must the system behave in some context *Given*: Prepares scenario *When*: Interact with the system *Then*: Checks the state

Examples: Specific data

- Step by step guide to a user story
  - Install Cucumber
  - Write a first scenario in Gherkin
  - Write steps definitions in a chosen programming language
  - Run cucumber

**Universidad de Oviedo** 

## BDD with cucumber

- Depends on programming language/environment
  - Java/Javascript/Python/...
  - Installation: <u>https://cucumber.io/</u>
- React: <u>https://github.com/Arquisoft/lomap\_0</u>
  - jest-cucumber: Module to define user stories in Gherkin
    - And convert them to executable tests by Jest
    - \$ npm install --save-dev puppeteer jest-cucumber
  - jest-puppeteer. Module to run the tests in a browser
    - It could be configured to use <u>Selenium</u>.
    - \$ npm install --save-dev puppeteer jest-puppeteer
  - <u>expect-puppeteer</u>: Module with high level selectors for e2e tests
     \$ npm install --save-dev expect-puppeteer

### • User Story example using Node.js

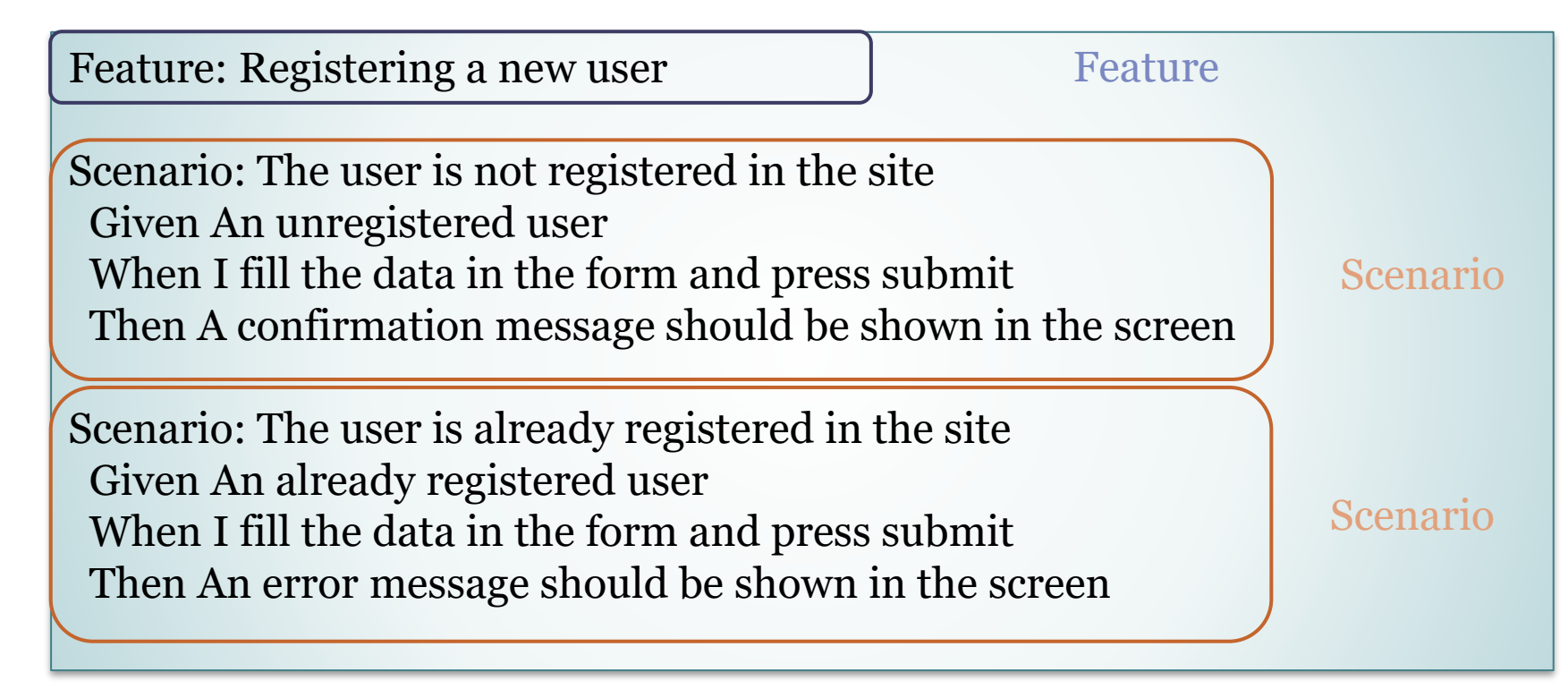

e2e/features/register-form.feature

Universidad de Oviedo

#### webapp/e2e/steps/register-form.steps.js

```
test('The user is not registered in the site', ({given,when,then}) => {
 let username;
 let password;
 given('An unregistered user', async () => {
   username = "pablo"
   password = "pabloasw"
   await expect(page).toClick("button", { text: "Don't have an account? Register here." });
 });
 when('I fill the data in the form and press submit', async () => {
   await expect(page).toFill('input[name="username"]', username);
   await expect(page).toFill('input[name="password"]', password);
   await expect(page).toClick('button', { text: 'Add User' })
 });
 then('A confirmation message should be shown in the screen', async () => {
     await expect(page).toMatchElement("div", { text: "User added successfully" });
 });
```

Universidad de Oviedo

### **BDD** [Configuration]

#### e2e/jest-config.js

Configure jest to execute the tests in the e2e folder

Tells jest the name pattern of the test files

Note that they do not have a default name, so by default, they will not be found

Hint: you can use the **testTimeout** option if your tests take longer than 10s (default).

```
module.exports = {
    testMatch: ["**/steps/*.js"],
    testTimeout: 30000,
    setupFilesAfterEnv: ["expect-puppeteer"]
}
```

### **BDD** [Browser Configuration]

- register-form.steps.js (beforeAll)
  - Configures how to launch the browser to perform the tests
  - We use **puppeteer** for this task
  - Can be also configured with other browsers.
  - We use headless=true (by default) to run the tests in the CI system but we can change it to false to run them locally.
  - The **slowMo** parameter is useful to slowdown the tests and see what is happening

```
beforeAll(async () => {
    browser = process.env.GITHUB_ACTIONS
    ? await puppeteer.launch()
    : await puppeteer.launch({ headless: false, slowMo: 50 });
    page = await browser.newPage();
    await page
    .goto("http://localhost:3000", {
        waitUntil: "networkidle0",
        })
        .catch(() => {});
});
```

### **BDD** [Configuration - Launching the system]

- webapp/e2e/test-environment-setup.js
  - Configures how to launch the test environment (the backend part)
  - We will use this script in the package.json test:e2e script.

```
const { MongoMemoryServer } = require('mongodb-memory-server');
```

```
let mongoserver;
let userservice;
let authservice;
let gatewayservice;
```

```
async function startServer() {
    console.log('Starting MongoDB memory server...');
    mongoserver = await MongoMemoryServer.create();
    const mongoUri = mongoserver.getUri();
    process.env.MONGODB_URI = mongoUri;
    userservice = await require("../../users/userservice/user-service");
    authservice = await require("../../gatewayservice/gateway-service");
```

Universidad de Oviedo

## **BDD** [Configuration - Launching the system]

#### webapp/package.json

Configures how to launch the system

For testing this app we need the backend and the webapp

#### We use the start-server-and-test library

This library accepts pairs of parameters (run command, url to test) In order to execute the e2e tests we must build the production version with **npm run build** and then run **npm run test:e2e** 

#### "test:e2e": "start-server-and-test

'node e2e/test-environment-setup.js' http://localhost:8000/health
prod 3000 # Equivalent to npm run prod and http://localhost:3000
\"cd e2e && jest\"" # Runs the tests

BDD

• Result

**INFO** Gracefully shutting down. Please wait...

### Other example cucumber + selenium + java Spring boot from previous years:

https://github.com/arquisoft/votingSystem0

### Browser-based tests

#### **Browser automation**

https://cucumber.io/docs/reference/browser-automation

#### Several systems

Selenium WebDriver - http://docs.seleniumhq.org/ Capybara - http://teamcapybara.github.io/capybara/ Watir - https://watir.com/ Serenity - http://serenity-bdd.info

# Selenium

- Belenium IDE: Allows to record actions
  - Firefox and Chrome plugins
- Generates code to execute those actions
- Travis configuration
  - https://lkrnac.net/blog/2016/01/run-selenium-tests-on-travisci/

# Bibliography and links

- User Story Mapping by Jeff Patton
  - User Story Mapping: Discover the Whole Story, Build the Right Product, 1<sup>st</sup> Edition https://www.amazon.com/User-Story-Mapping-Discover-Product/dp/1491904909
- User stories
  - Scrum. Historias de Usuario (Fernando Llopis, Universidad de Alicante) https://fernandollopis.dlsi.ua.es/?p=39
  - User stories with Gherkin and Cucumber (Michael Williams) https://medium.com/@mvwi/story-writing-with-gherkin-and-cucumber-1878124c284c
  - Cucumber 10 minutes tutorial (JS) https://docs.cucumber.io/guides/10-minute-tutorial/
- Browser based tests
  - Automated UI Testing with Selenium and JavaScript
     https://itnext.io/automated-ui-testing-with-selenium-and-javascript-90bbe7ca13a3